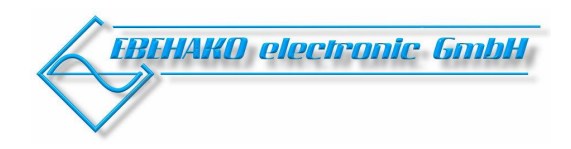

# Software "EnergyTP" für TouchPanel TP 607LC

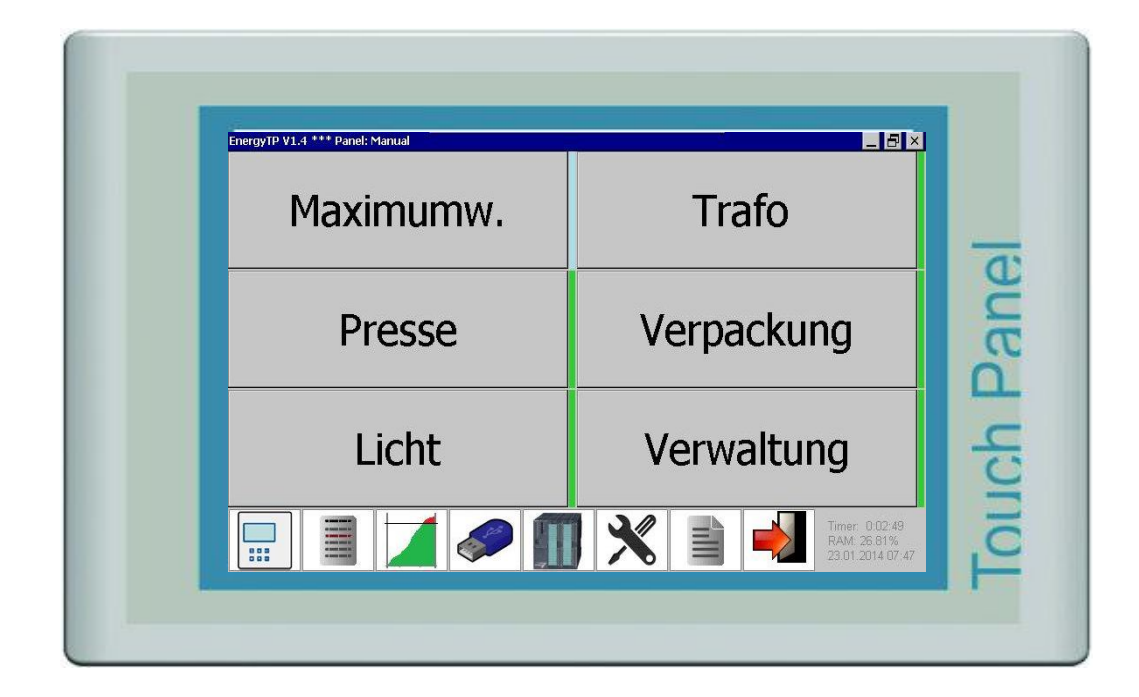

**Bedienungsanleitung** 

# 1. Übersicht

Mit Hilfe der Software "EnergyTP" können Energieverbrauchsdaten auf dem Touch-Panel TP607 erfasst und aufgezeichnet werden. Die Visualisierung und Auswertung erfolgt mit der Windows-Software "MMI-Energy" auf einem PC.

Unterstützt werden folgende Touch Panel:

- TP 607LC 7,0 Zoll

Kompatible Messgeräte:

- MMI 6000 (1-phasig)
- MMI 7000-S, MMI 7000-E (3-phasig)
- MMI 8003 (3-phasig)
- UCM-5 (universelles Zählermodul)

Kompatible Blindleistungsregler:

- BR 7000-I-S485
- BR 7000
- BR 6000-R12/S485

Maximumwächter:

- NZR MC6+

# 2. Anschluss (vgl. Anhang 1)

#### 2.1 Stromversorgung

Zum Betrieb des Touch Panel wird ein Netzteil 24V / 0,5A benötigt.

#### 2.2. Schnittstelle – COM1

COM1 kann für die Punkt zu Punkt Verbindung mit einem Maximumwächter verwendet werden. Für den Anschluss am Panel kann ein normales 9pol. Sub-D Kabel verwendet werden.

#### 2.3. Schnittstelle – COM2

COM2 wird als Interface für die Verbindung der Messgeräte verwendet. Dazu werden folgende Anschlüsse des 25pol. Sub-D Anschluss benutzt: Pin 12  $\rightarrow$  A / Pin 13  $\rightarrow$  B

Im Lieferumfang enthalten ist ein Adapter (25pol. Sub-D  $\rightarrow$  RJ45). Damit kann eine einfache und fehlersichere Kommunikation mit normalen Patch-Kabeln aufgebaut werden.

#### <u>2.4 LAN</u>

Das Panel bietet die Möglichkeit über eine VNC-Verbindung von einem PC im Netzwerk bedient zu werden. Hierfür muss ein LAN-Kabel angeschlossen und eine IP-Adresse vergeben werden. Weitere Informationen können beim Netzwerk-Administrator erfragt werden.

Für die Verbindung mit der Windowssoftware werden zusätzlich ein FTP-Zugang für die Übertragung der Reports und ein freier Port für die Übertragung der Messwerte benötigt.

Benutzte Ports:

| Portnummer  | Beschreibung                                                 |
|-------------|--------------------------------------------------------------|
| 20, 21      | FTP (Austausch der Reports und aufgezeichneten Messwerte)    |
| 55*         | Übertragung der aktuellen Messwerte                          |
| 123         | Synchronisierung der Uhrzeit (Time.windows.com)              |
| 5900        | VNC (Übertragung einer Bildschirmkopie, Fernsteuerung Panel) |
| *) variabel |                                                              |

2

## 3. Betrieb

Die Applikation "EnergyTP" wird nach dem Anlegen der Versorgungsspannung automatisch gestartet, eine Verbindung zu den Geräten aufgebaut und mit der Aufzeichnung der Werte begonnen. Zudem befindet sich ein Link zum Programm auf dem Desktop des TP.

Nachfolgend werden die Bildschirm-Ansichten des Programms "EnergyTP" erläutert. Je nach Konfiguration der Anwendung bzw. der Einstellungen sind nicht alle Anzeigen zugänglich.

#### 3.1 Geräte-Kacheln (Standard-Fenster)

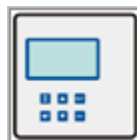

In dieser Übersicht werden alle gefundenen Geräte als Kachel dargestellt. Jeweils rechts daneben befindet sich ein Farbindikator, der eine Aussage über den Verbindungsstatus gibt:

| Farbe | Status                              |            |        |
|-------|-------------------------------------|------------|--------|
| Grün  | Verbindung okay                     | Irato      | Presse |
| Rot   | Verbindung                          |            |        |
|       | fehlgeschlagen                      |            |        |
| Grau  | Gerät wurde noch nicht<br>abgefragt | Verpackung | Licht  |
|       |                                     | Verwaltung |        |

Durch einen Klick auf die Geräte-Kachel werden die zugehörigen aktuellen Messwerte direkt am Touch-Panel angezeigt:

| Rücksprung    | durch | Betätigung | der |
|---------------|-------|------------|-----|
| Schaltfläche: |       |            |     |

| ſ |  |
|---|--|
|   |  |
| Ľ |  |
|   |  |

| Blindleistung                          | Wirkleistung                        | Scheinleistung                         | Cosφ                             |
|----------------------------------------|-------------------------------------|----------------------------------------|----------------------------------|
| L1 -200var<br>L2 400var<br>L3 400var   | L1 28.0kW<br>L2 44.2kW<br>L3 43.0kW | L1 28.0kVA<br>L2 44.2kVA<br>L3 43.0kVA | L1 1.00cap<br>L2 1.00<br>L3 1.00 |
| Strom                                  | Spannung                            | Frequenz                               | Temperatur                       |
| L1 121A<br>L2 191A<br>L3 185A          | L1 232V<br>L2 232V<br>L3 232V       | L1 50Hz<br>L2 50Hz<br>L3 50Hz          | 29°C                             |
| Stufen                                 | Strom-THD                           | Spannungs-THD                          | Arbeit                           |
| ++++++++++++++++++++++++++++++++++++++ | L1 1.4%<br>L2 1.2%<br>L3 1.1%       | L1 1.1%<br>L2 1.0%<br>L3 1.1%          | 93801 kWh                        |

#### 3.2 Geräte und Kostenstellenaufstellung

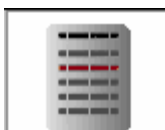

In dieser Ansicht werden der Verbrauch des letzten Messintervalls und die aktuellen Leistungen aufgelistet. Schlägt die Kommunikation zu einem oder mehreren Geräten fehl, wird die jeweilige Zeile mit einem Stern (\*) gekennzeichnet.

| Kostenstelle       | Wirkleistung | Blindleistung   | Scheinleistung | ∆ Arbeit   | Arbeit |
|--------------------|--------------|-----------------|----------------|------------|--------|
| Einspeisung        | 297kW        | 1.57kvar        | 297kVA         | 25kWh/5min |        |
| Anlage 1, BR7000-1 | 82.6kW       | 454var          | 82.6kVA        | 7kWh/5min  | 77203  |
| Anlage 2, BR6000   | 86.2kW       | 683var          | 86.2kVA        | 7kWh/5min  | 257742 |
| Anlage 3, BR7000   | 115kW        | 500var          | 115kVA         | 10kWh/5min | 93796  |
| Anlage 4, MMI6000  | 13.0kW       | -90 <b>v</b> ar | 13.0kVA        | 1kWh/5min  | 8941   |

#### 3.3 Maximumwächter

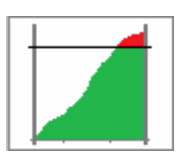

Diese Ansicht ist nur wählbar, wenn ein Maximumwächter in der Gerätekonfiguration vorhanden ist. Derzeit wird ausschließlich das Gerät NZR MC6+ unterstützt. Weitere Geräte werden folgen. In der Tabelle links werden die wichtigsten Messwerte des Maximumwächters angezeigt. In der rechten Aufstellung werden die Ausgangszustände der optimierbaren Lasten angezeigt. Im Tab Historie können die Schalt- und Aus-Zeiten der letzten Schaltvorgänge eingesehen werden.

| Parametername                                                                                                    | Wert                                           | Einheit                                  |
|----------------------------------------------------------------------------------------------------|------------------------------------------------|------------------------------------------|
| Höchstwert                                                                                                    | 4032                                           | k₩                                       |
| Letzte Messperiode<br>Sollwert<br>Soll<br>Ist<br>Momentanleistung                                                                       | 0<br>300<br>13.3<br>0<br>0                     | k₩<br>k₩<br>%<br>%<br>k₩                 |
| Trendleistung<br>Restzeit<br>Schaltabstand<br>Grundsperzeit<br>Impulse Z1<br>Arbeit Z1<br>Impulse Z2<br>Arbeit Z2<br>Oratimiente Arbeit | 0<br>13:00<br>0:00<br>0:00<br>0<br>0<br>0<br>0 | kW<br>m:ss<br>m:ss<br>m:ss<br>kWh<br>kWh |

#### <u>3.4 USB</u>

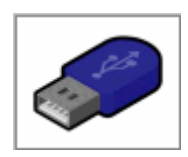

 Backup: Mit Hilfe dieser Funktion kann ein Backup der aufgezeichneten Energiewerte auf einem USB-Stick erstellt werden. Diese Daten können auch in die Windows-Software importiert werden. Das ist sinnvoll, wenn keine TCP/IP-Verbindung zum Panel besteht.
Update: Vorhandene Programmupdates können über einen USB-Stick auf dem Panel installiert werden. Nähere Informationen entnehmen Sie bitte der Anleitung zum Update.
Import: Import der Geräteliste und Einstellungen sind ebenfalls von einem USB-Stick möglich.

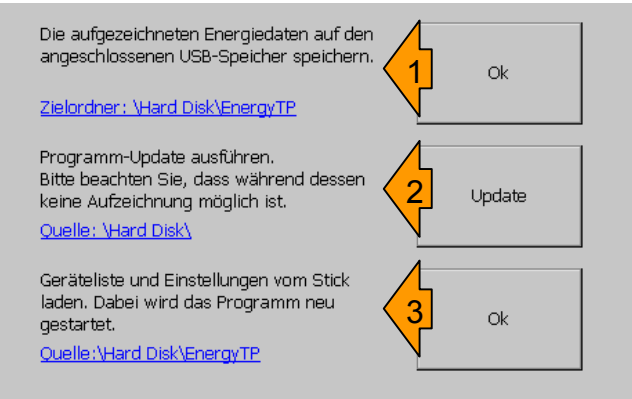

#### 3.5 SPS

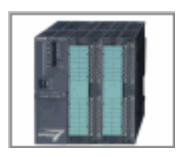

Alle Messwerte können über TCP/IP an eine im Netzwerk vorhandene SPS übertragen werden. Dazu wird eine UDT-Struktur erstellt, mit der Ziel-SPS vereinbart und im Programmordner abgelegt. Um die Inbetriebnahme zu erleichtern, werden die Messwerte für das 1.Gerät in der Tabelle (oben rechts) dargestellt. Bevor die Verbindung mit der Ziel-SPS hergestellt werden kann, müssen IP-Adresse, Rack-, Slot- und DB-Nummer konfiguriert werden. Wird die Funktion "Autom. Verbinden" aktiviert, wird die Verbindung zur SPS beim Programmstart automatisch ausgeführt. (kann im Fehlerfall einige Zeit in Anspruch nehmen)

| IP Adresse        | 192.168.1.92                       |                          | Adr            | Param.<br>KErmis    | Type<br>WORD           | Val                              | SPSbuf                              |
|-------------------|------------------------------------|--------------------------|----------------|---------------------|------------------------|----------------------------------|-------------------------------------|
| CPU-Rack          | 0                                  | Verbinden                | 24             | KStat<br>Q          | BOOL<br>DWORD          | -1<br>386.287                    | 0xFFFF<br>0x00000182                |
| CPU-Slot          | 2                                  |                          | 12<br>16       | s<br>U              | DWORD<br>DWORD<br>WORD | 102622.8<br>102624.2<br>231.4194 | 0x000190DF<br>0x000190E0<br>0x00E7  |
| DB Nummer         | 1                                  |                          | 18<br>20<br>22 | I<br>F<br>T         | WORD<br>WORD<br>WORD   | 147.8185<br>50<br>27.2           | 0x0094<br>0x0032<br>0x001B          |
| Timeout           | 100                                | Trennen                  | 24<br>26<br>20 | cosPhi<br>Wdif<br>W | WORD<br>DWORD          | 0.9999<br>NaN<br>2111            | 0x0064<br>0x00000000<br>0x000000027 |
| Autom. verbinden  |                                    |                          |                |                     | Dirond                 |                                  | 0.0000022                           |
| Date              | Info                               |                          |                |                     |                        |                                  |                                     |
| 13.01.14 10:27 AM | Device 2 -> (5) the desired addres | s is beyond limit for th | nis PLC        |                     |                        |                                  |                                     |
| 13.01.14 10:27 AM | Device 1 -> (5) the desired addres | s is beyond limit for th | nis PLC        |                     |                        |                                  |                                     |
| 13.01.14 10:27 AM | Connected with 192.168.1.92:102    |                          |                |                     |                        |                                  |                                     |
| 13.01.14 10:27 AM | Save sps config.                   |                          |                |                     |                        |                                  |                                     |
| 13.01.14 10:27 AM | Disconnect 192.168.1.92            |                          |                |                     |                        |                                  |                                     |
| 13.01.14 10:27 AM | Device 5 -> (5) the desired addres | s is beyond limit for th | nis PLC        |                     |                        |                                  |                                     |
| 13.01.14 10:27 AM | Device 4 -> (5) the desired addres | s is beyond limit for th | nis PLC        |                     |                        |                                  |                                     |

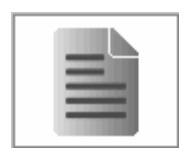

Log-Ausgabe für die Fehlererkennung. Im Normalbetrieb sollte diese Schaltfläche ausgeblendet werden. (s. Einstellungen)

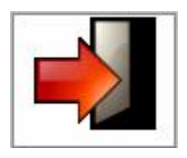

Direktes Schließen ohne Sicherheits-Abfrage bzw. Warninformation. Im Normalbetrieb sollte diese Schaltfläche ausgeblendet werden.

# 4. Einstellungen

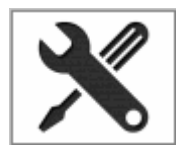

Wenn das Symbol nicht im Touch-Menu dargestellt wird, kann dieses Fenster über einen Doppelklick auf den Regler (links unten im Touch-Menu) geöffnet werden.

| Menu-Kacheln anze | sigen<br>SPS      | 🔽 Einstellunger  | n 🔽 Log       | 🗹 Exit         |     |
|-------------------|-------------------|------------------|---------------|----------------|-----|
| Baudrate (COM2)   | 9600 <b>v</b> Par | nelname TestAufb | au Messir     | ntervall [min] | 5   |
| Geräte Manager    | Kostenstellen I   | Manager Netzw    | erk Erweitert |                |     |
| Name              | Beschreibung      | Тур              | Interface     | ID             |     |
| Anlage 1          | BR7000-1          | BR7001           | COM2          | 1              |     |
| Anlage 2          | BR6000            | BR6000           | COM2          | 2              |     |
| Anlage 3          | BR7000            | BR7000           | COM2          | 3              | +   |
| Anlage 4          | MMI6000           | MMI6000          | COM2          | 4              | ·   |
|                   |                   |                  |               |                | x   |
|                   |                   |                  |               |                | , 🔻 |

#### 1) Menu-Kacheln anzeigen

Um die Bedienung zu vereinfachen und Fehlbedienungen vorzubeugen können einzelne Menu-Punkte ausgeblendet werden. (Auswahl durch Haken)

#### 2) Baudrate (COM2)

Die Einstellung der Baudrate muss in Übereinstimmung mit der Konfiguration der Messgeräte vorgenommen werden, da sonst keine Verbindung möglich ist. Hier gibt es folgende Möglichkeiten:

9600 Baud (Werkseinstellung, für lange und störanfällige Übertragungswege) / 19200 Baud / 38400 Baud

#### 3) Panelname

Der hier vergebene Name wird im Titel des Programmfensters dargestellt, um bei einem Fernzugriff das Panel zu identifizieren.

#### 4) Messintervall

Das Messintervall ist die Zeit, die zwischen zwei Aufzeichnungen der Energiewerte vergeht. (1 ... 60min)

#### 5) Gerätemanager

In dieser Tabelle können folgende Werte editiert werden:

- Name (Anlagename)
- Beschreibung (im PC-Programm, um die Zuordnung von Anlage und Funktion zu ermöglichen)
- Typ (Gerätetyp)
- ID (Modbus-Geräteadresse)
- Speicherplatz (normalerweise entspricht dieser Wert der Adresse, bitte nicht ändern)
- Gerätereihenfolge in der Tabelle verändern [▲], [▼]
- Geräte hinzufügen [+] oder ausblenden [x]

Eine Besonderheit stellt hier der Maximumwächter dar, der in der Regel an COM1 angeschlossen wird (Einstellung: 9600Baud, Adresse 1).

### 6) Kostenstellen Manager

Diese Tabelle ermöglicht die Erstellung von Kostenstellen und die Zuordnung/Bearbeitung vorhandener Geräte.

- Kostenstellen/Geräte hinzufügen [+] oder entfernen [x]

Die Konfiguration kann über eine USB-Tastatur (Anschluß USB am TouchPanel) oder den Zugriff über einen externen PC per VNC erfolgen.

# Anhang 1

# Touch Panel TP607 LC Technische Daten und Anschlußbelegung

<u>Abmessungen:</u> Frontseite: 212 x 156 x 6mm Rückseite: 196 x 140 x 51mm Schalttafelausschnitt: 198 x 142 mm für Fronttafelstärke: 2,5...6 mm

Technische Daten:

Displaygröße: 7" Auflösung: 800 x 480 Pixel Betriebsspannung: 24V DC Stromaufnahme: ca. 0,4A Schutzart Frontseite: IP65 Rückseite: IP20

Umgeb.temperatur: 0...50°C

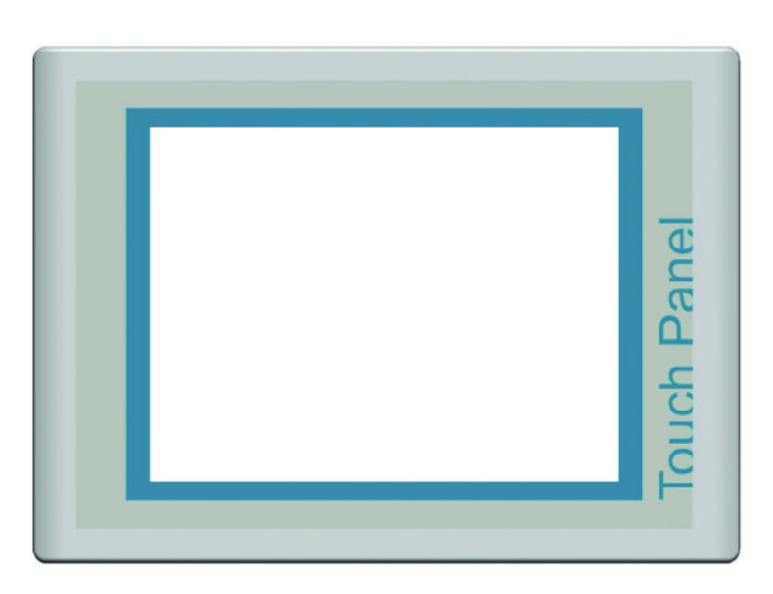

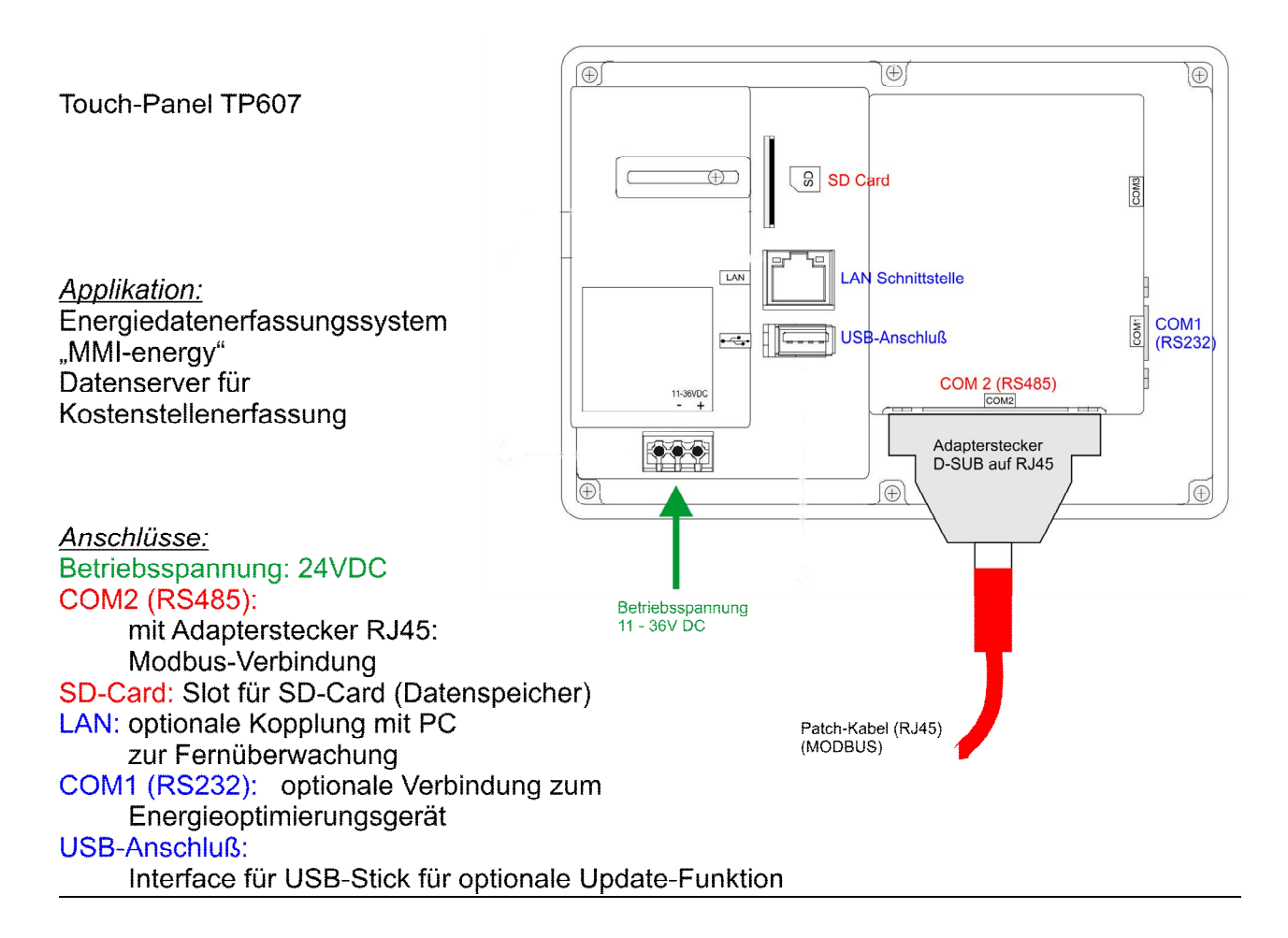